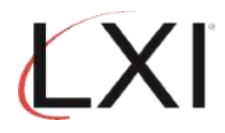

1. Type GO LXIPAG/LXIPAG from an OS/400 command line and press Enter.

IBM i Main Menu System: S78A99E0 Select one of the following: User tasks
 Office tasks
 General system tasks General System Casks
 Files, libraries, and folders
 Programming
 Communications 7. Define or change the system Problem handling
 Display a menu
 Information Assistant options 11. IBM i Access tasks 90. Sign off Selection or command ===> go lxipag/lxipag F3=Exit F4=Prompt F23=Set initial menu F9=Retrieve F12=Cancel F13=Information Assistant MA В 20/023

2. Select **Option 8** (Work with Events) from the Page and Message Management main menu and press **Enter**.

| Subsystem                                                                                                    | Go                                                    | Help                                                                                                  |                                                |                         |         |      |          | <br>    |           |
|----------------------------------------------------------------------------------------------------|-------------------------------------------------------|----------------------------------------------------------------------------------------------------|------------------------------------------------|-------------------------|---------|------|----------|---------|-----------|
| LXIPAG                                                                                                    |                                                       |                                                                                                    | Page                                           | and                     | Message | Mar  | nagement | Sustant | \$78000E0 |
| Select one of                                                                                                 | the the                                               | followi                                                                                               | ng:                                            |                         |         |      |          | system. | 31089560  |
| 1. Send<br>2. Work<br>3. Work<br>4. Work<br>5. Work<br>6. Work<br>7. Work<br>Monitoring<br>8. Work<br>9. Work | Page<br>with<br>with<br>with<br>with<br>Funct<br>with | Message<br>Pager (<br>Paging<br>Directo<br>Paging<br>Pager V<br>Standar<br>tions<br>Events<br>Recover | s<br>Histo<br>ry En<br>Group<br>endor<br>d Mes | ry<br>tria<br>s<br>sage | es      |      |          |         |           |
| Selection or                                                                                                  | comma                                                 | and                                                                                                   | 5                                              |                         |         |      |          |         | More      |
| F3=Exit F4=<br>(c) Copyright                                                                                  | Promp<br>LXI                                          | pt F9=<br>- 1985,                                                                                     | Retri<br>2021                                  | eve                     | F12=C   | ance | :l       |         |           |
| MA B                                                                                                    |                                                       |                                                                                                    |                                                |                         |         |      |          |         | 21/008    |

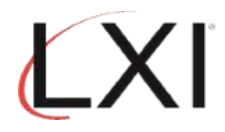

3. Scroll to the "JOB\_ABNORM" entry, then select **Option 2** (Change) and press **Enter**.

|                    |                                                                                                    |                                                                        | Work with Ev                                                                             | vents                                                                                                    | 11.(2                                                             | S78A99E0                                                           |
|--------------------|----------------------------------------------------------------------------------------------------|------------------------------------------------------------------------|------------------------------------------------------------------------------------------|----------------------------------------------------------------------------------------------------|-------------------------------------------------------------------|--------------------------------------------------------------------|
| Posit              | ion to                                                                                              |                                                                        | Event                                                                                    | ID.                                                                                                    | 11/2                                                              | 9/22 14:10:23                                                      |
| Type<br>1=0<br>8=0 | options, pres<br>Create 2=Cha<br>Change Status                                                      | ss Enter.<br>ange 3=Copy                                               | 4=Delete                                                                                 | 5=Display                                                                                                | 6=Print                                                           | 7=Rename                                                           |
| Opt                | Event ID                                                                                            | Туре                                                                   | Status                                                                                   | Descriptio                                                                                               | on                                                                |                                                                    |
|                    | BADPASSWRD<br>DISABLED<br>FILE_LOCK<br>JOB_ABNORM<br>JOB_END<br>JOB_NORMAL<br>JOB_START<br>LINE_STS | *MSGQ<br>*MSGQ<br>*MSGQ<br>*MSGQ<br>*MSGQ<br>*MSGQ<br>*MSGQ<br>*CFGDSC | Active<br>Active<br>Inactive<br>Inactive<br>Inactive<br>Inactive<br>Inactive<br>Inactive | Bad Passwo<br>Disabled I<br>File Lock<br>Job ended<br>Job ended<br>Job comple<br>Job starte<br>Line Shou | ord<br>Jser<br>message i<br>eted norma<br>ed message<br>ld Always | y message<br>n QHST<br>lly message<br>in QHST<br>Be Active<br>More |
| F3=E><br>F18=0     | (it F4=Prom;<br>Jork with out;                                                                      | ot F5=Refres<br>out                                                    | ih F9=Retri                                                                              | ieve F12=Ca                                                                                              | ancel F1                                                          | 7=Subset                                                           |
| MA                 | В                                                                                                   |                                                                        |                                                                                          |                                                                                                    |                                                                   | 15/00                                                              |

4. This displays the event condition. Change the "Status" from "0" (Inactive) to "1" (Active), then select **Option 2** (Change) and press **Enter**.

| Work with Message Queue Event Conditions       1         Event ID       JOB_ABNORM         Event type       *MSGQ         Message queue         Status       0         Description       Job ended abnormally message | S78A99E0<br>1/29/22 14:19:48 |
|----------------------------------------------------------------------------------------------------|------------------------------|
| Type options, press Enter.<br>1=Create 2=Change 3=Copy 4=Delete 5=Display 8=Cha                                                                                                    | nge Status                   |
| S<br>Opt Sequence Status Description Th                                                                                                    | everity<br>meshold           |
| 2 5 Active Job abnormal end CPF message                                                                                                    | 0                            |
|                                                                                                    |                              |
| Command                                                                                                    | Bottom                       |
| F3=Exit F4=Prompt F5=Refresh F9=Retrieve F11=View 2<br>(c) Copyright LXI - 1985, 2021.                                                                                                    | F12=Cancel                   |
| MA B                                                                                                    | 22/007                       |

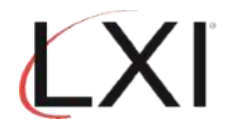

5. This displays the event that will be monitored. For this event, Page and Message Management will monitor for message "**CPF1240**" (Job ended abnormally). Scroll to the second page.

|                                                                             | Event Condition                                                                                                    | S78A99E0 |
|-----------------------------------------------------------------------------|----------------------------------------------------------------------------------------------------|----------|
| Event ID :<br>Event type :<br>Status :                                      | JOB_ABNORM Job ended abnormally message<br>*MSGQ Message queue<br>Inactive                                                                                   | 14:21:53 |
| Type choices, press Ente                                                    | r.                                                                                                    |          |
| Sequence                                                                    | 51-99999<br>10=Inactive, 1=Active<br>Job abnormal end CPF message                                                                                            |          |
| Severity Threshold<br>Message Type<br>Message ID<br>Message File<br>Library | 000-99<br><u>*ALL</u> *ALL, type, F4 for list<br><u>CPF1240</u> *ALL, name, generic*<br><u>*ALL</u> *ALL, name, generic*<br><u>*ALL</u> *ALL, name, generic* |          |
| Command                                                                     |                                                                                                    | More     |
| Command<br>===><br>F3=Exit F4=Prompt F9                                     | =Retrieve F12=Cancel                                                                                                    |          |

6. On this display, you can enter additional parameters, if needed. When you're finished, press **Enter** until you return to the Page and Message Management main menu.

|                                        | Event                              | Condition 44 (20 (22                                                 | S78A99E0 |
|----------------------------------------|------------------------------------|----------------------------------------------------------------------|----------|
| Event ID :<br>Event type :<br>Status : | JOB_ABNORM<br>*MSGQ<br>Inactive    | Job ended abnormally message<br>Message queue                        | 14.21.55 |
| Type choices, press Ente               | r.                                 |                                                                      |          |
| From Job                               | <u>*ALL</u><br><u>*ALL</u><br>*ALL | *ALL, name, generic*<br>*ALL, name, generic*<br>*ALL, name, generic* |          |
| Comparison data                        | <u>*NONE</u>                       |                                                                      |          |
|                                        |                                    |                                                                      | Bottom   |
| Command<br>===>                        |                                    |                                                                      |          |
| F3=Exit F4=Prompt F9                   | =Retrieve                          | F12=Cancel                                                           |          |
| MA B                                   |                                    |                                                                      | 09/027   |

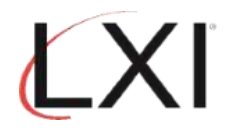

7. From the Page and Message Management main menu, select **Option 10** (Work with Monitors) and press **Enter**.

| Subsystem Go Help                                                                                                    |         |          |
|----------------------------------------------------------------------------------------------------|---------|----------|
| LXIPAG Page and Message Management                                                                                                    | Sustem: | C78000E0 |
| Select one of the following:                                                                                                    | system. | 31049920 |
| <ol> <li>Send Page Messages</li> <li>Work with Pager Queues</li> <li>Work with Paging History</li> <li>Work with Directory Entries</li> <li>Work with Paging Groups</li> <li>Work with Pager Vendors</li> <li>Work with Standard Messages</li> </ol> Monitoring Functions <ol> <li>Work with Events</li> <li>Work with Recovery</li> </ol> |         |          |
| 10. Work with Monitors<br>Selection or command<br>===> <u>10</u>                                                                                                    |         | More     |
| F3=Exit F4=Prompt F9=Retrieve F12=Cancel                                                                                                    |         |          |
| MA B                                                                                                    |         | 21/009   |

8. Select **Option 6** (Release) to release the "\***MSGQ**" monitor, then select **Option 5** for the "\***MSGQ**" monitor and press **Enter**.

|                                    |                                                                          | Work wi                                                                                                    | ith Monitors                              | 11.7                                                   | 20/22          | S78A99E0           |
|------------------------------------|--------------------------------------------------------------------------|----------------------------------------------------------------------------------------------------|-------------------------------------------|--------------------------------------------------------|----------------|--------------------|
| Monito                             | r status                                                                 | 117                                                                                                    | 23722                                     | 14.20.05                                               |                |                    |
| Type o<br>5=Wo                     | ptions, press<br>rk with 6=R                                             | Enter.<br>elease 9=Hold                                                                                           | 10=Work with history                      | ł                                                      |                |                    |
| Opt                                | Monitor                                                                  | Description                                                                                                    |                                           | Statu                                                  | 5              |                    |
|                                    | *ACTJBS<br>*CFGDSC<br>*CMD<br>*JOBQ<br>*JRN<br>*MSGQ<br>*OUTQ<br>*SYSTEM | Active jobs<br>Configuration<br>Command Monito<br>Job queue<br>Journal<br>Message queue<br>Output queue<br>System | Description<br>pr                         | Pendi<br>Held<br>Pendi<br>Held<br>Held<br>Held<br>Held | ng<br>ng<br>ng |                    |
| Comman                             | d                                                                        |                                                                                                    |                                           |                                                        |                | Bottom             |
| ===><br>F3=Exi<br>F12=Ca<br>(c) Co | t F4=Pro<br>ncel F14=Sta<br>pyright LXI -                                | mpt F5=Refresh<br>art monitor<br>1985, 2021.                                                                      | F6=Monitor messages<br>F15=Work with subs | s<br>Jstem                                             | F9=Re<br>F24=M | trieve<br>ore keys |
| MA B                               |                                                                          |                                                                                                    |                                           |                                                        |                | 15/003             |

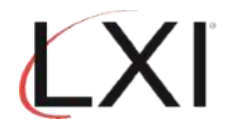

9. This displays the "Work with Message Queues to Monitor" panel. Select **Option 2** (Change) for the "**QSYSOPR**" message queue and press **Enter**.

| Moni<br>Posi           | tor status<br>tion to .                              | Work w<br>• • • • Pe                                  | ith Message Queu<br>nding Messa                 | ues to Monito<br>nge Queue  | n 11/29/22                      | S78A99E0<br>14:30:11 |
|------------------------|------------------------------------------------------|-------------------------------------------------------|-------------------------------------------------|-----------------------------|---------------------------------|----------------------|
| Type<br>1=<br>7=<br>11 | options, p<br>Create 2=<br>Display mes<br>=Work with | oress Enter.<br>Change 3=C<br>ssages 8=S<br>locks 13= | opy 4=Delete<br>pooled files<br>Cleanup options | 5=Display<br>9=Hold         | 6=Release<br>10=Work with r     | nistory              |
| Opt                    | Message<br>Queue                                     | Library                                               | Description                                     |                             | Status                          |                      |
| 2                      | QHST<br>QSYSOPR                                      | QSYS<br>QSYS                                          | System operato                                  | or message qu               | Pending<br>Heue Pending         |                      |
| Comm<br>===>           | and                                                  |                                                       |                                                 |                             |                                 | Bottom               |
| F3=E<br>F11=<br>(c)    | xit F4<br>View 2 F1<br>Copyright L                   | FPrompt F<br>2=Cancel F<br>.XI - 1985, 2              | 5=Refresh F6=M<br>14=Hold monitor<br>021.       | lonitor messa<br>F15=Work w | iges F9=Retrie<br>ith subsystem | ve                   |
| MA                     | В                                                    |                                                       |                                                 |                             |                                 | 15/003               |

10. Change "Hold" from "Y" (Yes) to "N" (No), then select **Option 2 (Change)** from the 'Work with Monitored Message Queue" panel for the "JOB\_ABNORM" event and press **Enter**.

| Message qu<br>Hold<br>Checking I<br>Monitor wh | eue<br>nterv<br>ile i   | Work<br>: 0<br>N<br>val 1<br>in use Y          | with Mon<br>sys/Qsyso<br>—   | itored Messa<br>PR<br>Y=Yes, N=<br>1-999 min<br>Y=Yes, N= | <b>ge Queue</b><br>System o<br>No<br>utes<br>No | 11/29/22<br>perator mess                           | S78A99E0<br>14:31:25<br>age queue |
|------------------------------------------------|-------------------------|------------------------------------------------|------------------------------|-----------------------------------------------------------|-------------------------------------------------|----------------------------------------------------|-----------------------------------|
| Type optio<br>1=Create                         | ns, p<br>2=             | oress Enter.<br>=Change 3=                     | Copy 4=                      | Delete 5=D                                                | isplay                                          |                                                    |                                   |
| Opt Seque                                      | nce                     | Monit<br>ID                                    | or<br>Active                 | Exclu<br>Event                                            | de<br>Active                                    | Recove<br>List ID                                  | ry<br>Active                      |
| - —<br>2<br>-                                  | 5<br>10<br>15<br>20     | ALL_INQ<br>JOB_ABNORM<br>DISABLED<br>FILE_LOCK | Yes<br>No<br>Yes<br>Yes      | ALL_PRTMSG<br>*NONE<br>*NONE<br>*NONE                     | No<br>N/A<br>N/A<br>N/A                         | CNL_REPLY<br>PAGMSGDTXT<br>SEND_PAGE<br>PAGMSGDTXT | Yes<br>Yes<br>Yes<br>Yes          |
| Command                                        |                         |                                                |                              |                                                           |                                                 |                                                    | Bottom                            |
| F3=Exit<br>F13=Cleanu<br>(c) Copyri            | F4=Pr<br>p opt<br>ght L | rompt F5=R<br>tions F19=<br>_XI - 1985,        | efresh<br>Work with<br>2021. | F9=Retrieve<br>events                                     | F12=Can<br>F24=Mor                              | cel<br>e keys                                      |                                   |
| MA B                                           |                         |                                                |                              |                                                           |                                                 |                                                    | 16/003                            |

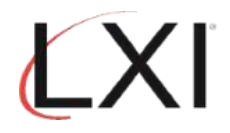

11. This displays the Monitored Event panel. Nothing needs to be changed here, so scroll to the next page.

|                                                               | Monitored E                        | vent                                                                | S78A99E0 |
|---------------------------------------------------------------|------------------------------------|---------------------------------------------------------------------|----------|
| Message queue . : QSYS/QSYSOF                                 | PR                                 | System operator message que                                         | ue       |
| Type choices, press Enter.                                    |                                    |                                                                     |          |
| Sequence                                                      | 10<br>JOB_ABNORM<br>*NONE<br>*NONE | 1-99999<br>ID, F4 for list<br>*NONE, ID, F4 for list<br>*NONE, HHMM |          |
| Recovery command list:<br>ID<br>ID for Event deadline         | PAGMSGDTXT<br>*NONE                | *NONE, ID, F4 for list<br>*NONE, ID, F4 for list                    |          |
| Recovery ID variable (*QMSG)                                  | E                                  | F=First-Level, H=Header,<br>S=Second-level                          | Mone     |
| Command                                                       |                                    |                                                                     | 101 2    |
| F3=Exit F4=Prompt F9=Retrie<br>F20=Work with Recovery command | eve F12=Ca<br>Lists                | ncel F19=Work with events                                           |          |
| MÊ B                                                          |                                    |                                                                     | 07/034   |

12. From here you can schedule the monitor, if needed. When you're finished, press **Enter** until you return to the Page and Message Management main menu.

|                                                               | Monitor         | ed Even | t       |          | 44.000            | ST              | 8A99E0       |
|---------------------------------------------------------------|-----------------|---------|---------|----------|-------------------|-----------------|--------------|
| Message queue . : QSYS/QSYSOF                                 | PR              | Sy      | stem op | erator   | 11/3⊍/<br>message | 22 ⊍8<br>equeue | 3:30:15<br>? |
| Type choices, press Enter.                                    |                 |         |         |          |                   |                 |              |
| Inactive schedule (HHMM):<br>From                             | Sun             | Mon     | Tue     | Wed      | Thu               | Fri             | Sat          |
| From                                                          |                 |         |         |          |                   |                 |              |
| From                                                          |                 |         |         |          |                   |                 |              |
| Date / time last used :                                       | 00/00/          | 00 00   | :00:00  |          |                   |                 |              |
| Command                                                       |                 |         |         |          |                   |                 | Bottom       |
| F3=Exit F4=Prompt F9=Retrie<br>F20=Work with Recovery command | eve F1<br>Lists | 2=Cance | l F19   | ∣=Work տ | ith eve           | ents            |              |

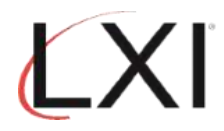

13. Select **Option 9** (Work with Recovery) from the Page and Message Management main menu.

| Subsystem                                                                                                    | Go                                                                    | Help                                                                                          |                                                                    |          |            | <br>    |           |
|----------------------------------------------------------------------------------------------------|-----------------------------------------------------------------------|-----------------------------------------------------------------------------------------------|--------------------------------------------------------------------|----------|------------|---------|-----------|
| LXIPAG                                                                                                    |                                                                       |                                                                                               | Page and                                                           | Message  | Management | Sustant | \$7840050 |
| Select one of                                                                                                 | the                                                                   | follow                                                                                        | ing:                                                               |          |            | system. | 31049920  |
| 1. Send<br>2. Work<br>3. Work<br>4. Work<br>5. Work<br>6. Work<br>7. Work<br>Monitoring<br>8. Work<br>9. Work | Page<br>with<br>with<br>with<br>with<br>with<br>Funct<br>with<br>with | Messag<br>Pager<br>Paging<br>Direct<br>Paging<br>Pager<br>Standa<br>tions<br>Events<br>Recove | es<br>History<br>ory Entri<br>Groups<br>Vendors<br>rd Messag<br>ry | es<br>es |            |         |           |
| 10. WORK<br>Selection or                                                                                      | comma                                                                 | monito                                                                                        | rs                                                                 |          |            |         | More      |
| ===> 9                                                                                                    |                                                                       |                                                                                               |                                                                    |          |            |         |           |
| F3=Exit F4=                                                                                                   | Promp                                                                 | ot F9                                                                                         | =Retrieve                                                          | F12=C    | ancel      |         |           |
| MA B                                                                                                    |                                                                       |                                                                                               |                                                                    |          |            |         | 21/008    |

14. Scroll to the second page and select **Option 2** (Change) for the "**PAGMSGDTXT**" recovery list and press **Enter**.

| Positior                     | nto                                                        | Work                                               | with Recov           | ery IDs<br>and list ID                       | 11/30                      | \$78A99E0<br>)/22 08:39:36 |
|------------------------------|------------------------------------------------------------|----------------------------------------------------|----------------------|----------------------------------------------|----------------------------|----------------------------|
| Type opt<br>1=Crea<br>8=Char | cions, press En<br>ate 2=Change<br>nge Status              | nter.<br>3=Copy                                    | 4=Delete             | 5=Display                                    | 6=Print                    | 7=Rename                   |
| Opt                          | Recovery<br>List ID                                        | Status                                             | Descr                | iption                                       |                            |                            |
| 2<br>-<br>-                  | PAGMSGDTXT<br>PAGOUTQSTS<br>PAGWTRSTS<br>POP_MSG<br>POPSVR | Active<br>Inactive<br>Inactive<br>Active<br>Active | Page<br>Page<br>Page | Actual Messa<br>Output Queua<br>Writer Statu | age Text<br>e Status<br>us |                            |
| Command                      | SEND_PAGE<br>SPLF_MSG                                      | Active<br>Inactive                                 | Send<br>SNDMS        | an LXIpage n<br>G # of Splf:                 | message<br>5 in outq       | More                       |
| F3=Exit<br>F18=Work          | F4=Prompt<br>with output                                   | F5=Refresh                                         | F9=Retri             | eve F12=Ca                                   | ancel                      |                            |
| MA <b>l</b> B                |                                                            |                                                    |                      |                                              |                            | 13/003                     |

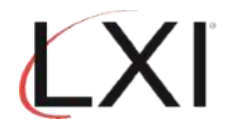

15. From this display, Change the "**Status**" from "0" (Inactive) to "**1**" (**Active**), then select **Option 2** (Change) to change the recovery command and press **Enter**.

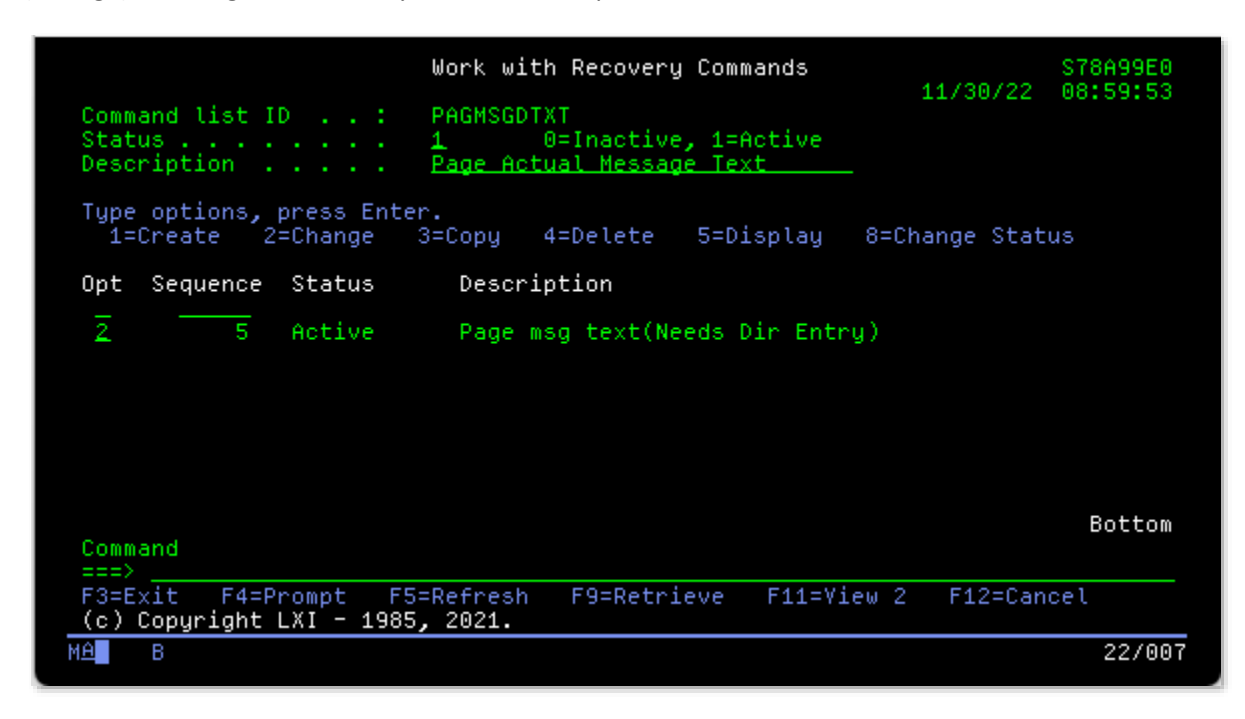

16. This displays the actual Recovery Command (what happens when the event occurs). Ensure that the "**Status**" is "1" (Active), then tab to the command and press **F4** (Prompt).

|                                                          | Recovery Command S78A99E0                                                                             |
|----------------------------------------------------------|----------------------------------------------------------------------------------------------------|
| Command list ID :<br>Status                              | PAGMSGDTXT Page Actual Message Text<br>Active                                                         |
| Type choices, press Ente                                 | r.                                                                                                    |
| Sequence                                                 | 51-9999910=Inactive, 1=ActivePage msg text(Needs Dir Entry)SNDPAGMSG MSG(*QMSG) TOUSERS((SMITH BILL)) |
| Command                                                  | Command, SNDPAGMSG, SNDMSGRPY                                                                         |
| ===><br>F3=Exit F4=Prompt F9<br>F17=Work with Parameters | =Retrieve F12=Cancel F14=Work with Message Files                                                      |
| MA A                                                     | 11/02                                                                                                 |

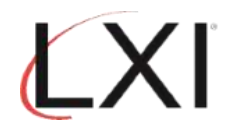

17. Change the directory entry or paging group as necessary. The paging method can also be changed. Leave the default for the other parameters. Press **Enter** until you return to the Page and Message Management main menu.

| Send Page M                                                                | Messages (SNDPAGMSG)                                         |                          |
|----------------------------------------------------------------------------|--------------------------------------------------------------|--------------------------|
| Type choices, press chier.                                                 |                                                              |                          |
| Message (Alphanumeric / Email) $\rightarrow$                               | *QMSG                                                        |                          |
|                                                                            |                                                              |                          |
|                                                                            |                                                              |                          |
|                                                                            |                                                              |                          |
| Message (Numeric / Telephone) .<br>Send to directory entries:<br>Last name | *DFTMSG<br>smith<br>bill                                     |                          |
| + for more values _<br>Send to paging group                                | *NONE                                                        |                          |
| Subject (email delivery)<br>Paging method                                  | <u>*BODY</u> *BODY, *SDR,<br><u>*CONCURRENT</u> *CONCURRENT, | *DFT, *NONE<br>*ESCALATE |
| F3=Exit F4=Prompt F5=Refresh<br>F13=How to use this displau                | F10=Additional parameters<br>F24=More keus                   | Bottom<br>F12=Cancel     |
| MA B                                                                       |                                                              | 15/041                   |

18. Select **Option 13** (Start Monitors) from the Page and Message Management main menu.

| Subsystem                                                     | Go                                         | Help                                       |                  |     |         |       |       | <br>    |          |
|---------------------------------------------------------------|--------------------------------------------|--------------------------------------------|------------------|-----|---------|-------|-------|---------|----------|
| LXIPAG                                                        |                                            |                                            | Page             | and | Message | Manag | ement | Sustant | S78A99E0 |
| Select one of                                                 | the the                                    | follow                                     | ing:             |     |         |       |       | system. |          |
| Miscellanec<br>11. Work<br>12. Work<br>13. Start<br>14. End M | ous Fu<br>with<br>with<br>: Moni<br>fonito | nction<br>Author<br>Parame<br>itors<br>ors | s<br>ity<br>ters |     |         |       |       |         |          |
| Cleanup Opt<br>15. Purge<br>16. Purge                         | ions<br>Pagi<br>Moni                       | ing His<br>tor Hi                          | tory<br>story    |     |         |       |       |         |          |
| Selection or<br>===> <u>13</u>                                | comma                                      | and                                        |                  |     |         |       |       |         | Bottom   |
| F3=Exit F4=                                                   | Promp                                      | ot F9                                      | =Retri           | eve | F12=C   | ancel |       |         |          |
| M <u>A</u> B                                                  |                                            |                                            |                  |     |         |       |       |         | 21/009   |
|                                                               |                                            |                                            |                  |     |         |       |       |         | Bot      |